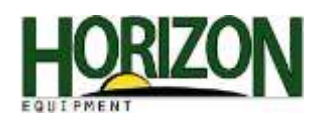

## AutoTrac

1. Select your tracking mode.

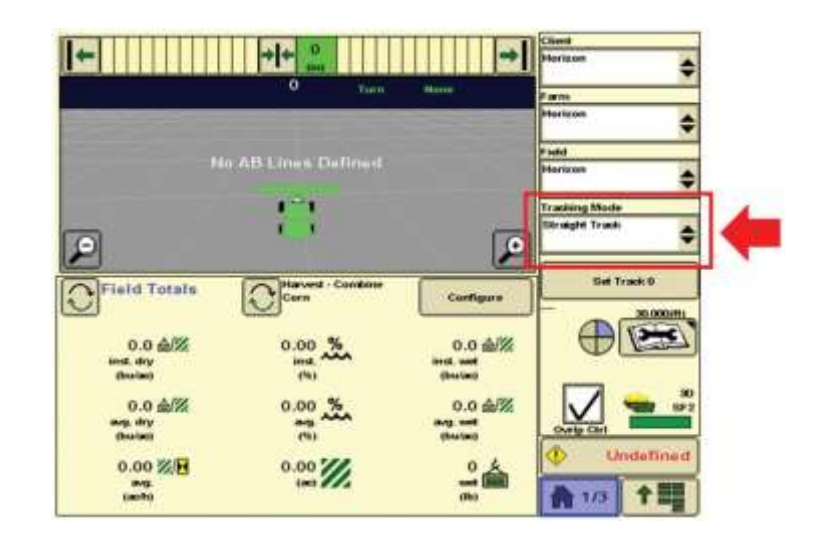

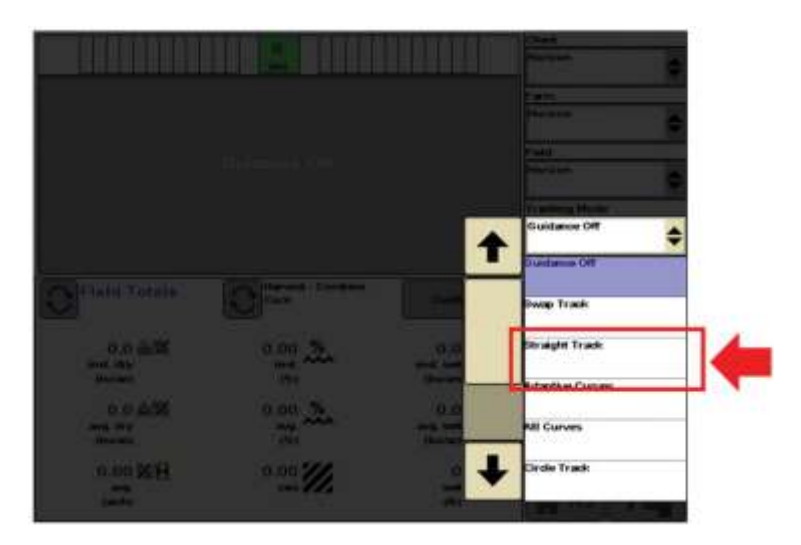

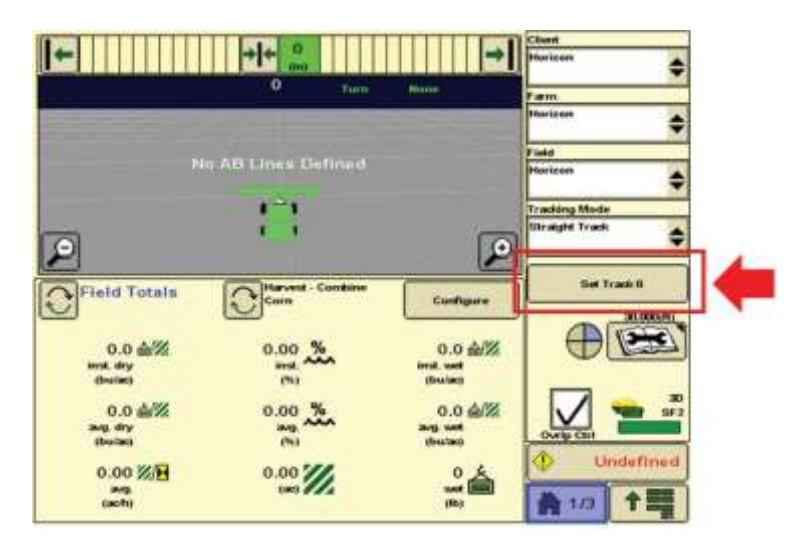

2. Select "Set Track 0" to make your straight track line.

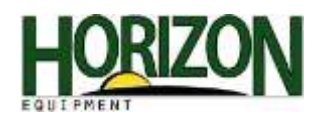

3. Select "New" to make a new track.

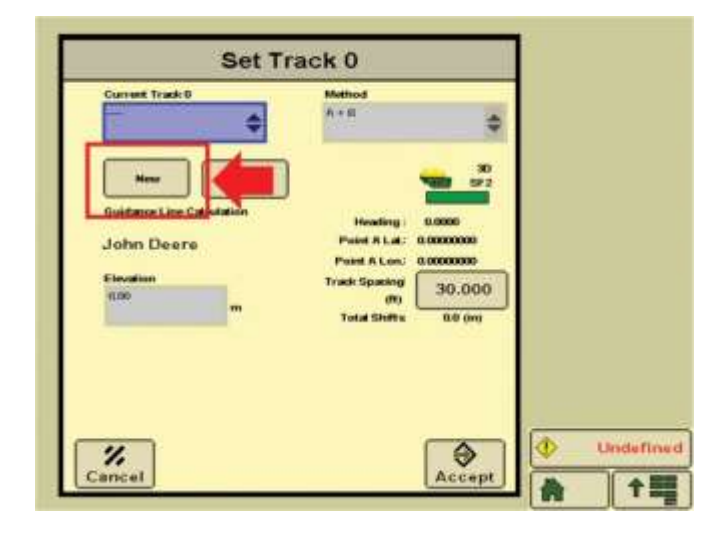

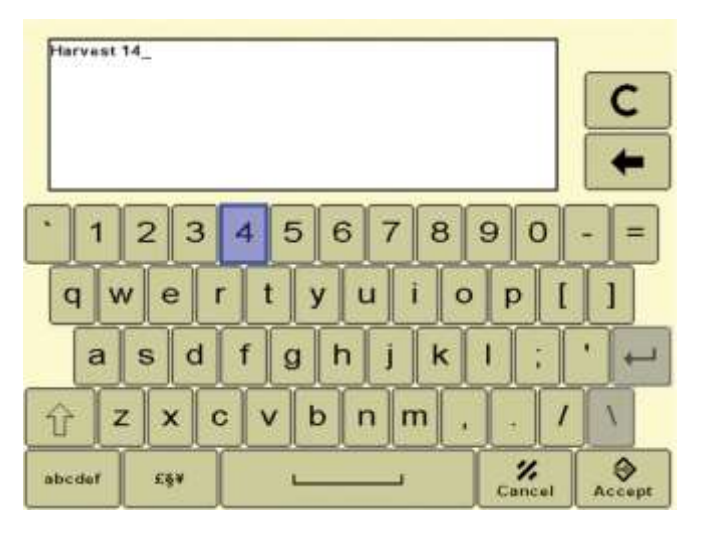

4. It is mandatory to name the track.

5. Next select your Tracking Method. (The most common one is A+B.)

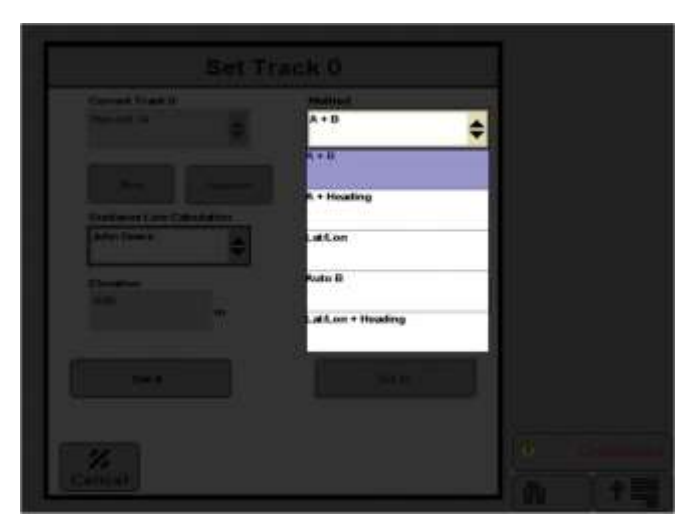

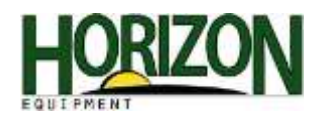

 Get the machine in its starting position and select "Set A." Drive to your destination and select "Set B." Then select "Accept" to save the track.

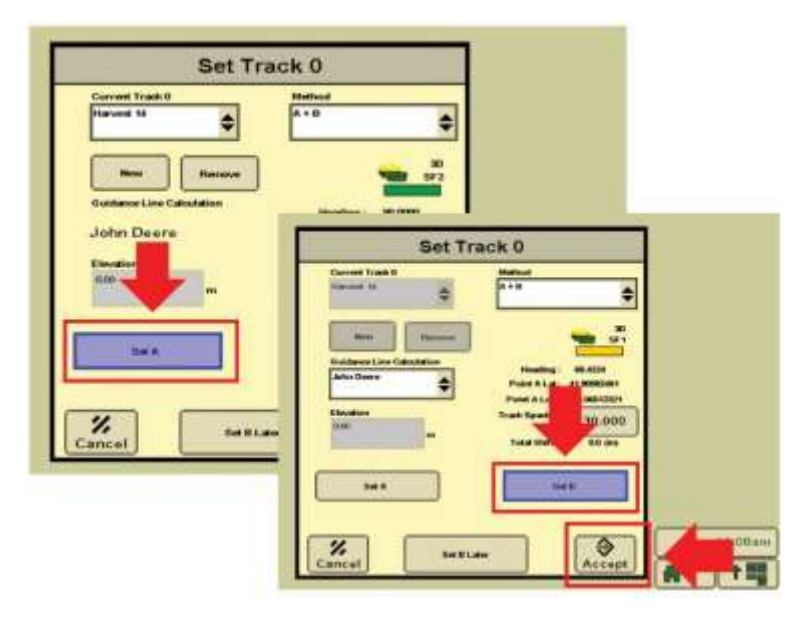

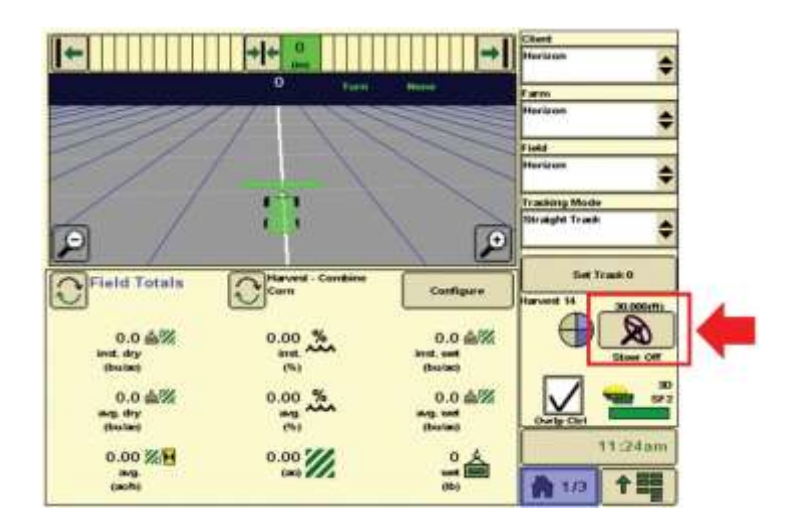

7. Ensure that the Steer icon is turned On.

8. Some of the other more common Straight Track modes are "A + Heading" and "Auto B."

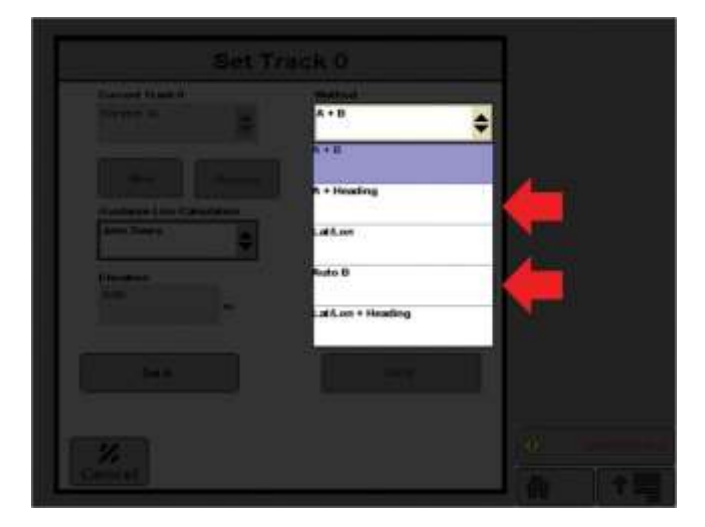

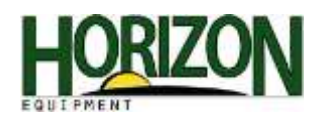

# A+Heading

 For other straight tracking methods the beginning steps are the same. You must name the tracks every time. On the "A + Heading," you have the opportunity to set A, enter the Desired Heading and create a line without moving. You can get your desired heading from the receiver info page.

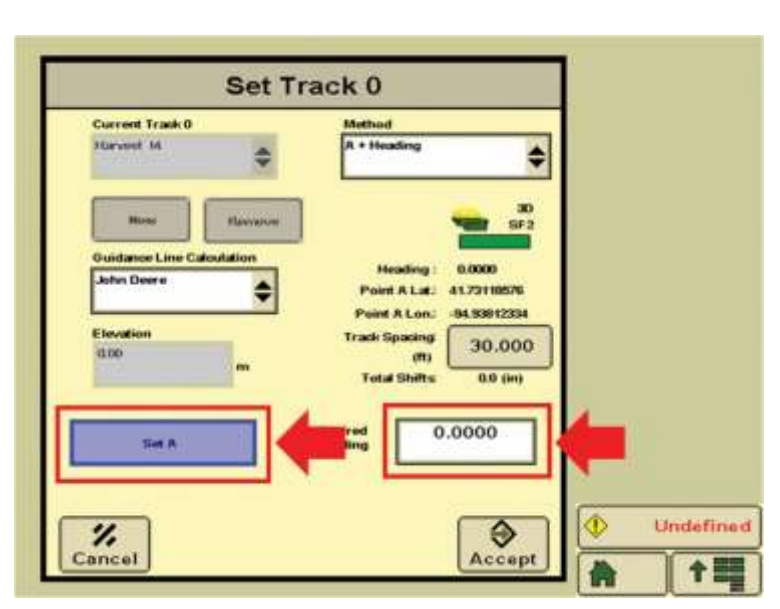

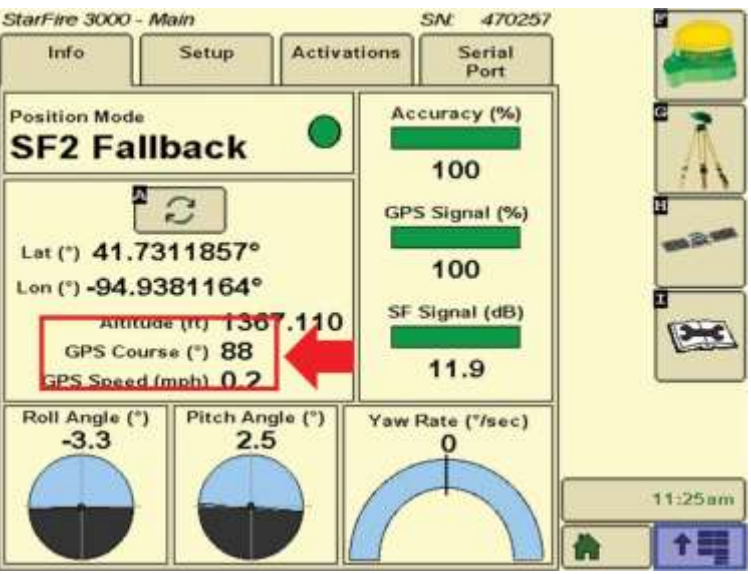

#### Auto B

 "Auto B" is another straight tracking mode. With "Auto B," you have to name the track first. Once named select "Auto B" as the "Method." Select "Set A."

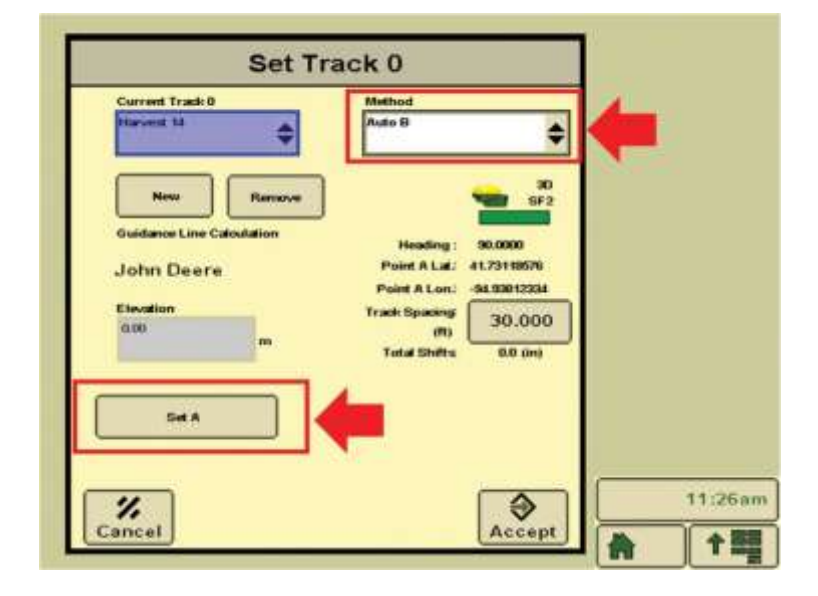

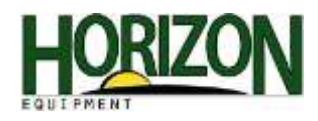

2. Drive 50 ft. and the B point will be automatically set for you.

| F                                 | Automatic B                                      |  |
|-----------------------------------|--------------------------------------------------|--|
| Proceed to dri<br>the B point wil | ve 49 feet (15 m) and<br>I be set automatically. |  |
|                                   | 49.21 (ft)                                       |  |
|                                   |                                                  |  |
| Cancel                            |                                                  |  |

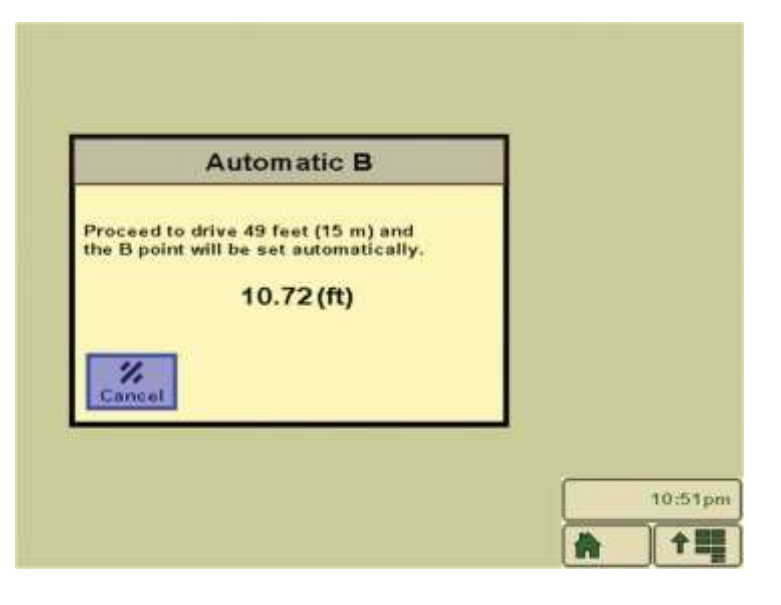

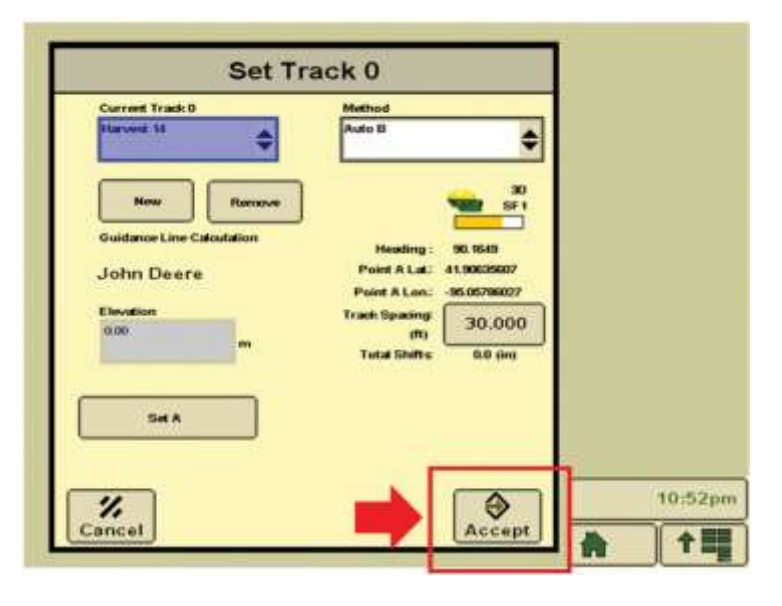

3. As you are driving, the feet on the screen decrease.

 When you reach the 50 ft. mark, the B point will be automatically set for you. Select "Accept."

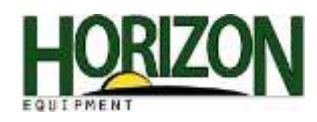

5. Verify the steer icon is "On."

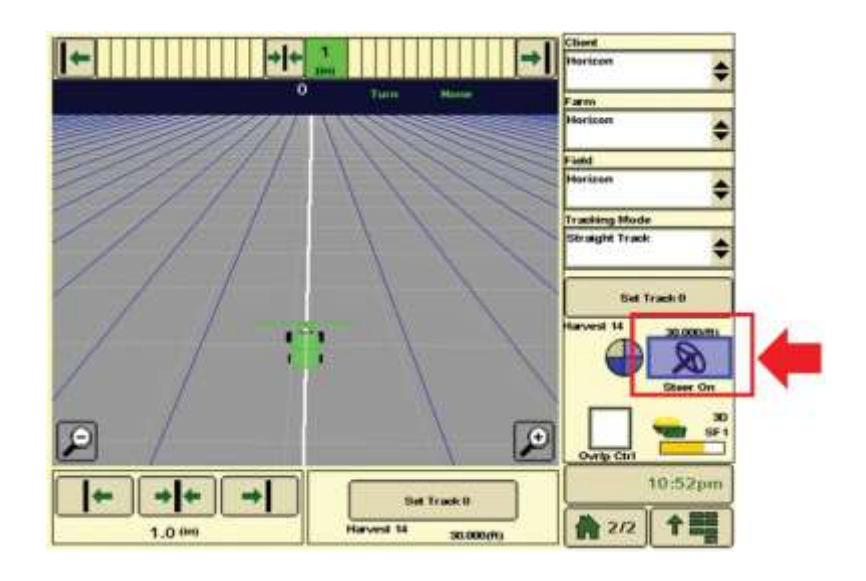

### Adaptive Curve

 Another tracking mode is "Adaptive Curve." Select "Adaptive Curve" from the Tracking Mode list. As you can see, the record icon is grayed out. (You must create a new track.)

2. Press "Menu."

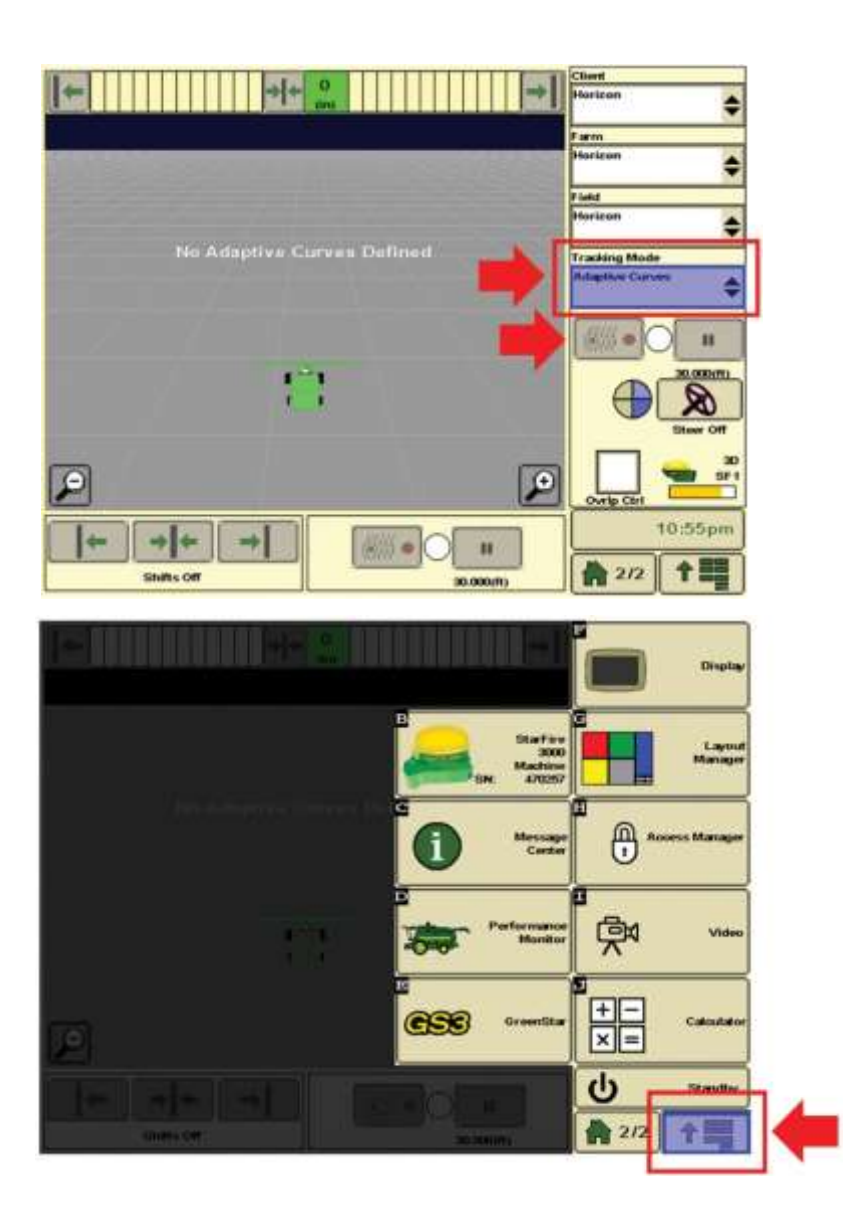

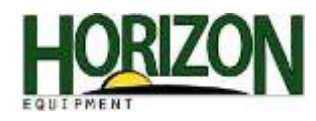

3. Press "Guidance."

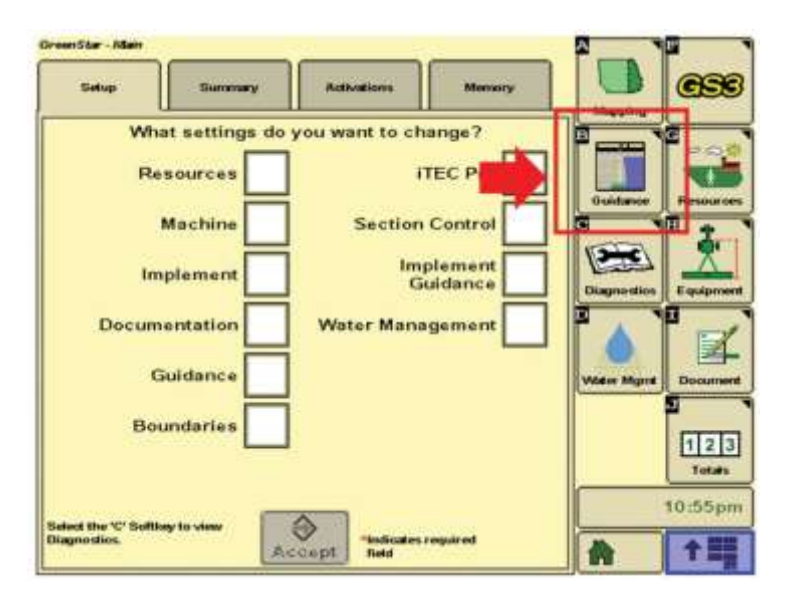

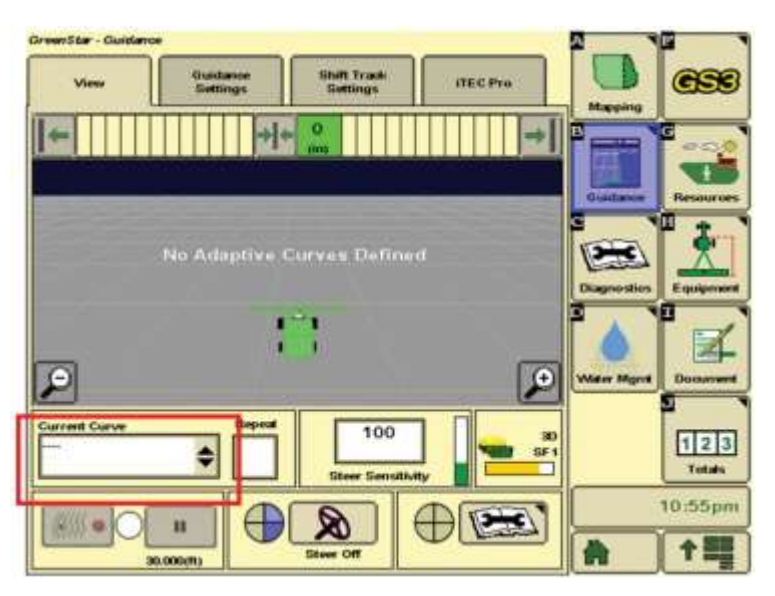

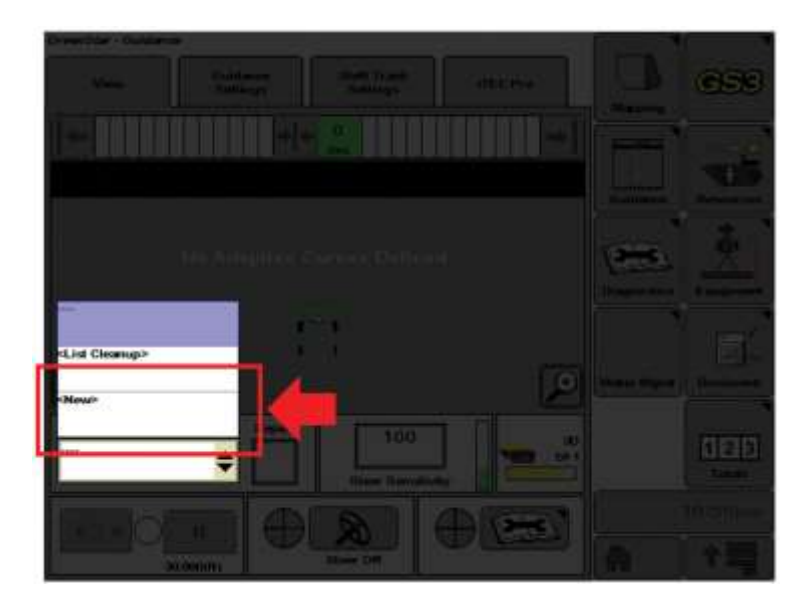

4. Then select the "Current Curve" drop down menu.

5. Select "New."

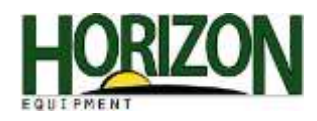

6. Name your Adaptive Curve.

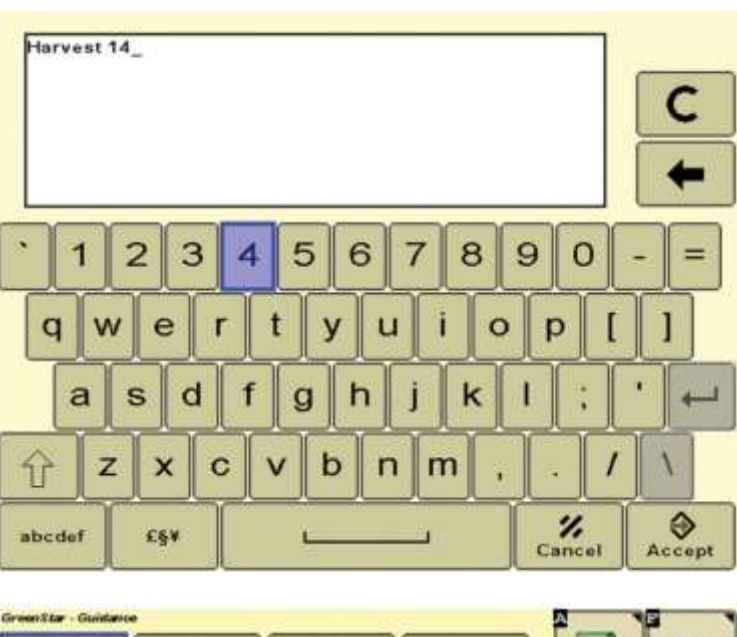

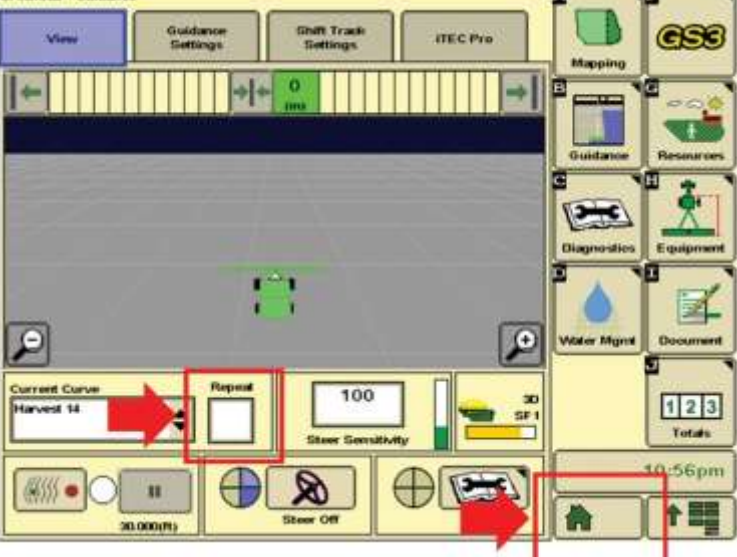

7. Make sure the Repeat Mode is unchecked. Select "Home."

8. Press the "Record" icon. When the record icon is selected, the Red dot next to the icon will start flashing to indicate you are recording your track. Verify the steer icon is on. Drive your first pass. When you turn around, the next pass will appear.

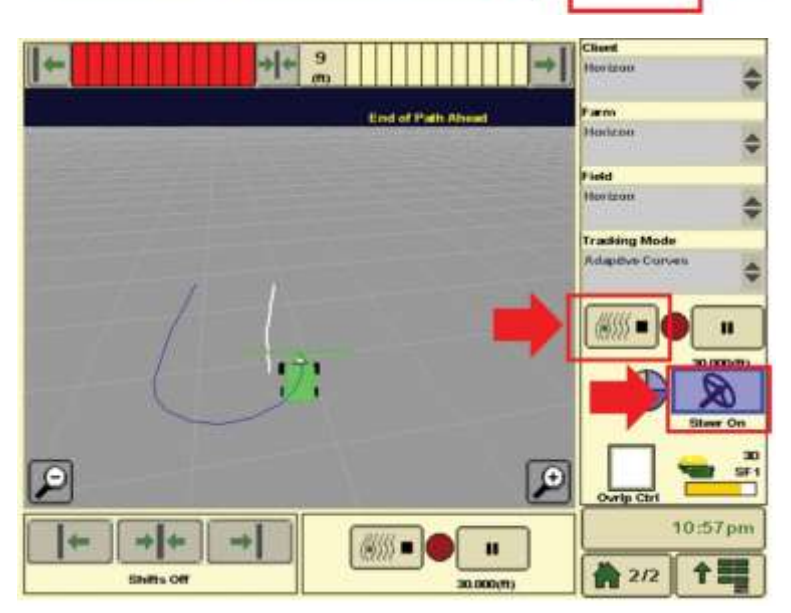

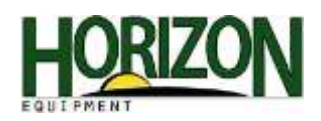

## **AB** Curves

 From the Tracking Mode drop down menu, select "AB Curve." Once that is selected press "Set AB Curve."

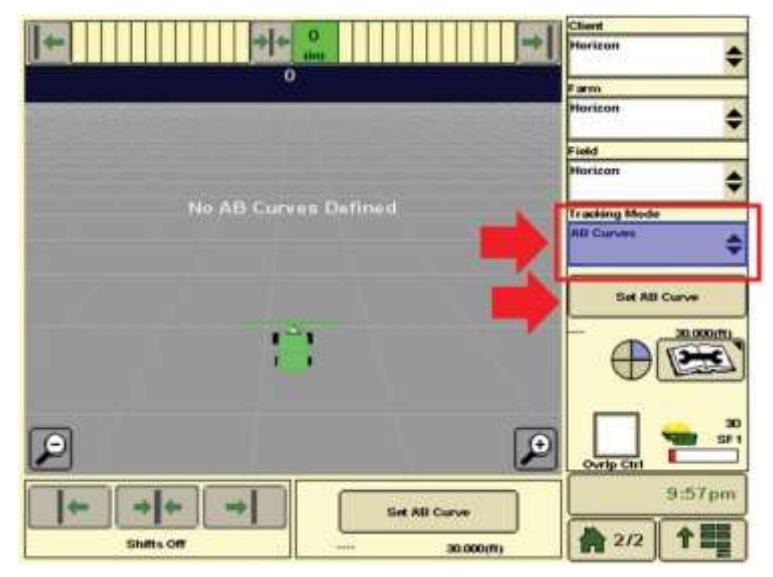

| Set AB Curve                                                                                              |        |        |
|----------------------------------------------------------------------------------------------------|--------|--------|
| Current AB Curve                                                                                          |        |        |
| Humber of Segments 0<br>Point A Lat. 0.00000000<br>Point A Lon. 0.00000000<br>Track Spacing<br>(N) 30.000 |        |        |
|                                                                                                    |        |        |
| Cancel                                                                                                    | Accept | 9:57pm |

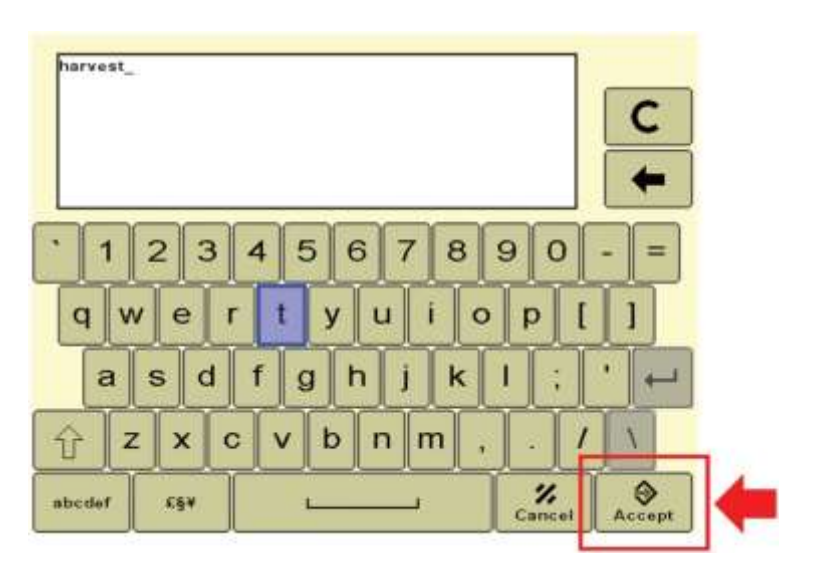

2. Press "New" to make a new curve.

3. Name your curve and press "Accept."

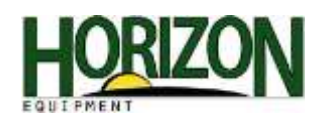

4. Once your curve is named, select the Start/Stop icon.

 When you press the start/stop icon, the red dot next to it will begin to flash.
When that dot starts to flash, begin to drive your track.

When you are at the end of the track press the start/stop icon again to stop recording.

6. Once you stop recording the track, press the "Accept" icon.

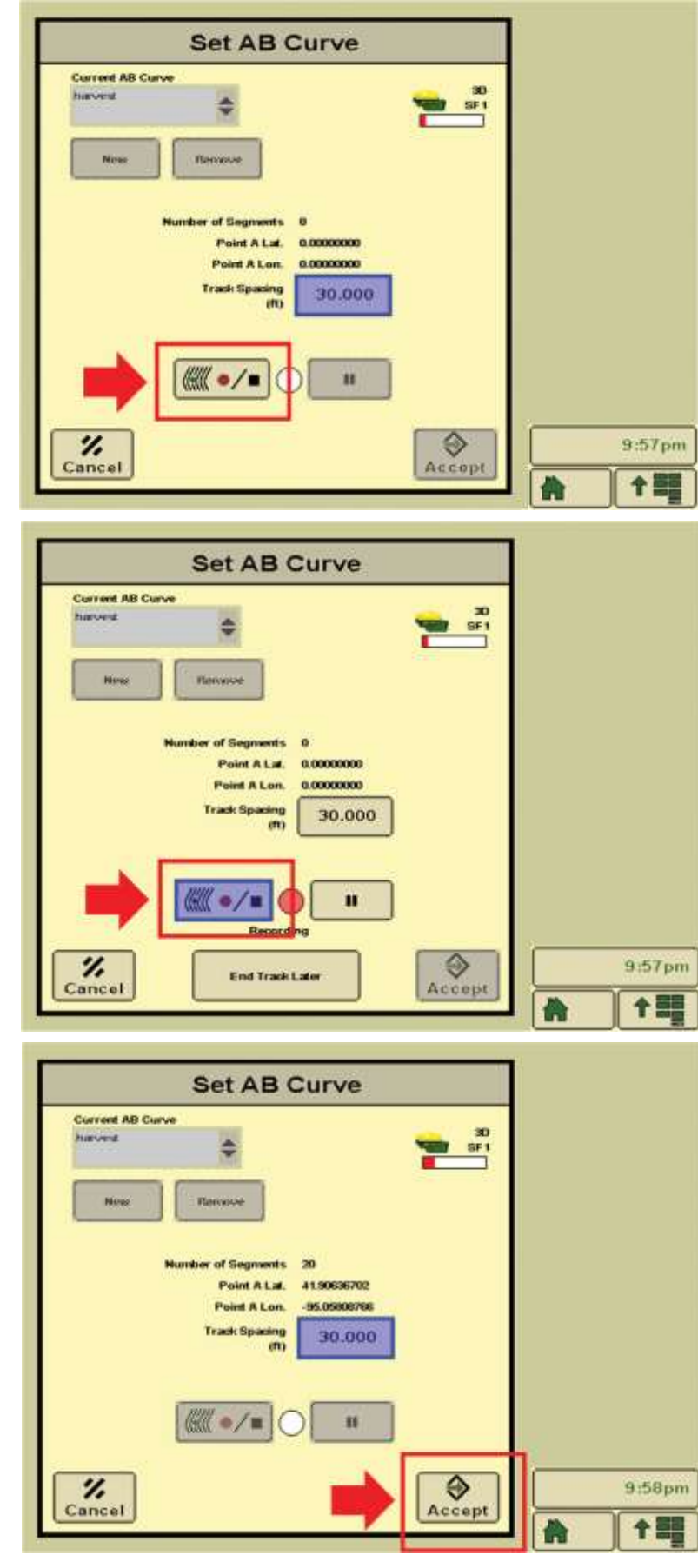

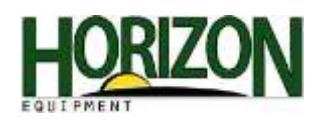

 When you accept the track it will start to generate the curve path you recorded. At this time it is making the tracks -you cannot AutoTrac until it is done generating.

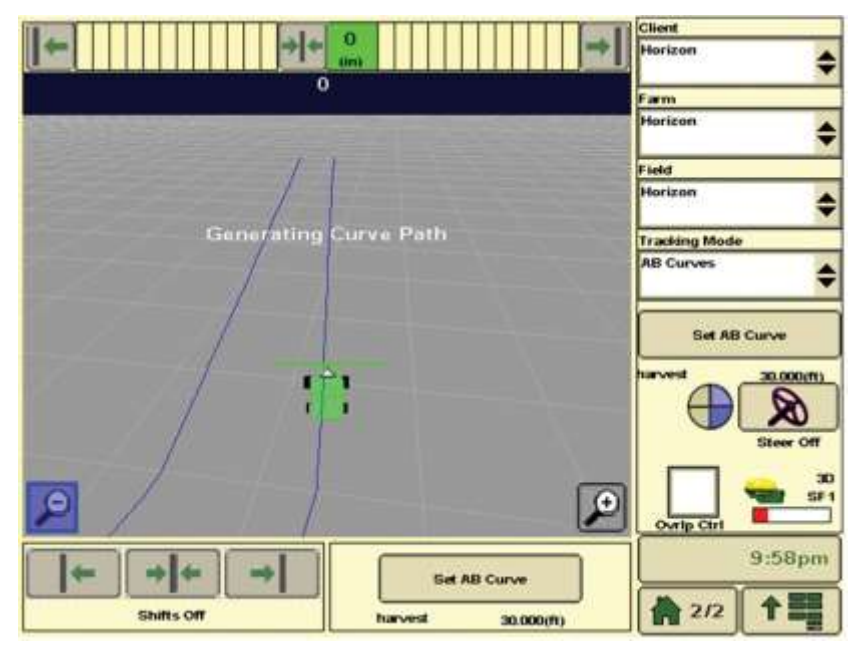

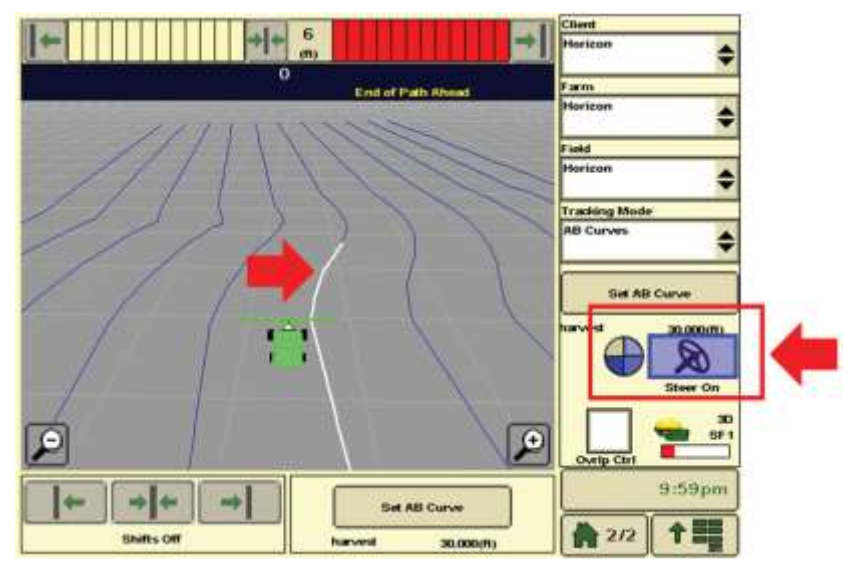

 When the paths are done generating, the line the machine is "locked" on will highlight white. Make sure the steer icon is on.